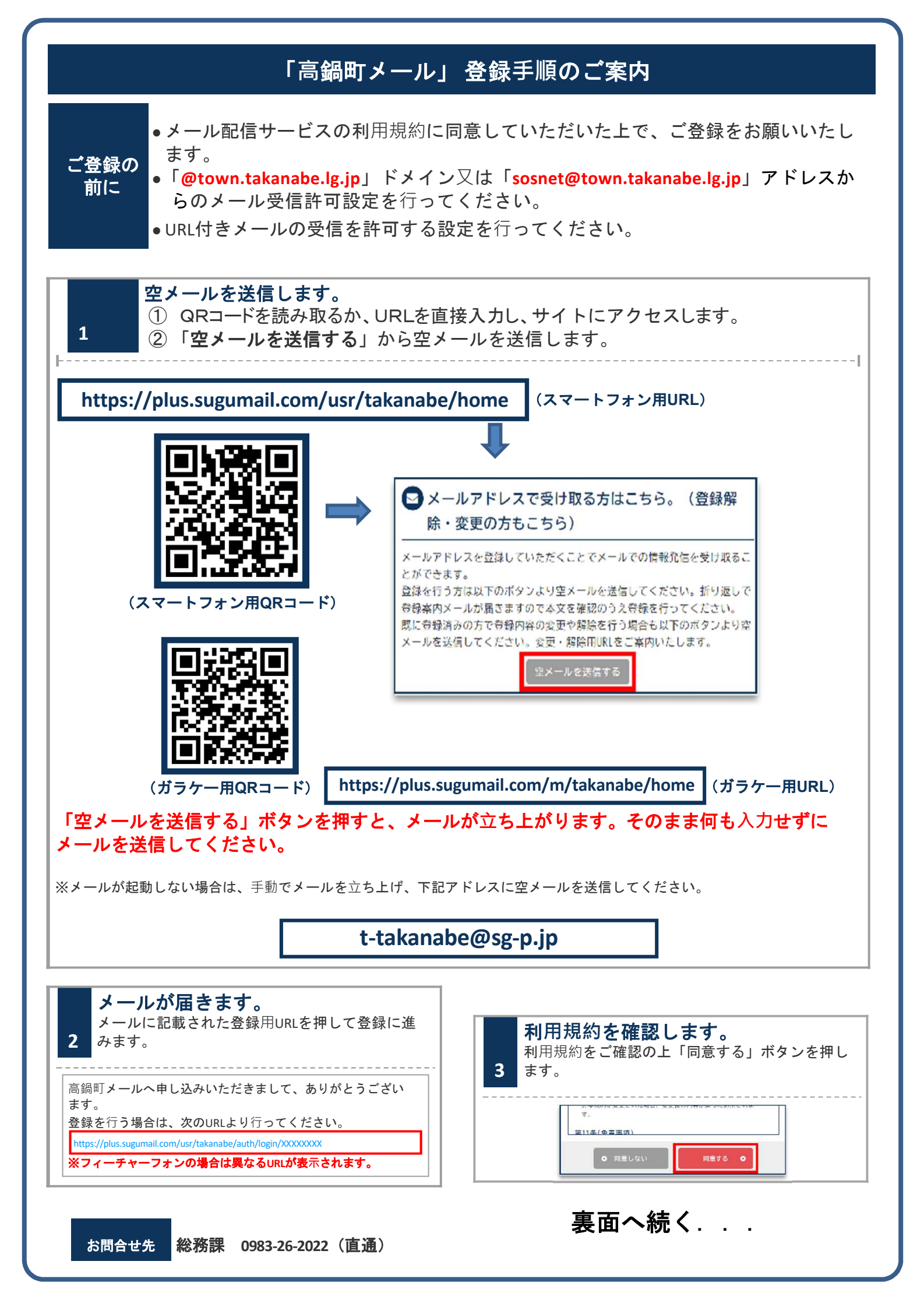

「高鍋町メール」登録手順のご案内(裏面)

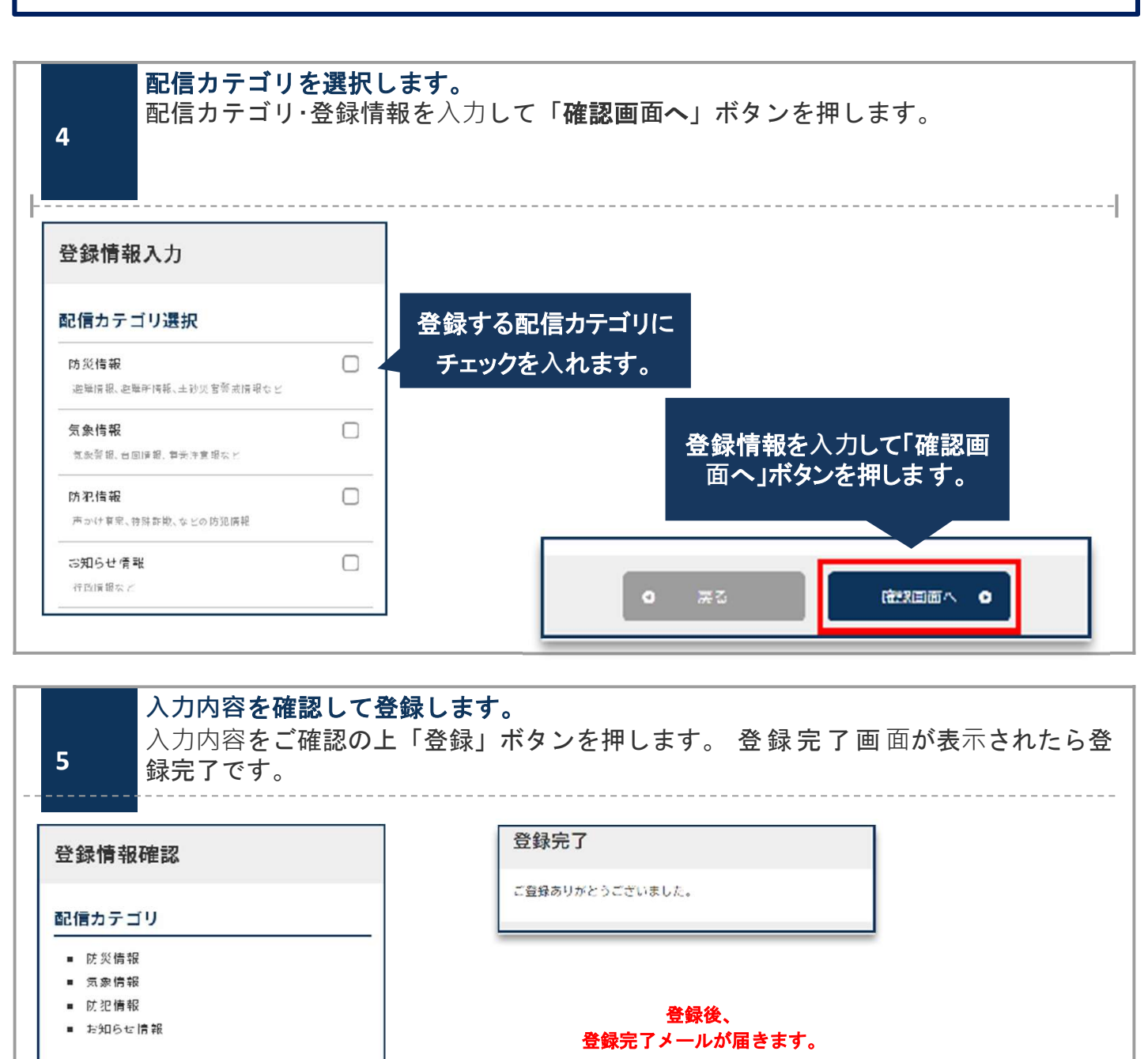

## 登録情報の変更と登録解除

空メールアドレス宛にメールを送信します。返信メールから登録情報の変更などを行います。

## ■ メールアドレス変更

メールアドレス下にある「編集」ボタンを押して手続きしてください。

## ■ 配信カテゴリ変更

登録情報の「編集」ボタンを押します。配信カテゴリ選択画面が表示されるので内容を確認しながら画面を進めて下さい。

## ■ 登録解除

画面右上のメニューボタンを押し「登録解除へ」を押します。 次の画面で「登録解除へ」ボタンを押してください。

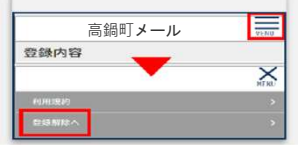

22